# MICAPS3 数据服务器应用和维护

## 胡 皓

(陕西省气象台,西安 710014)

### 中图分类号: P409

**文献标识码:**B

2009 年中国气象局推出 MICAPS3 数据服务器,目前大多数省已经完成该系统的部署。 MICAPS3 数据服务器的应用是 MICAPS 发展的 一种趋势,新增的气象资料和数据将通过 MI-CAPS3 数据服务器进行处理生成 MICAPS 产品 数据,提供给预报员使用。2010 年 3 月 MI-CAPS3 数据服务器在陕西的省级业务中安装完 毕,并不断地进行维护和升级,使得该系统运行 稳定、数据处理及时,在省级预报业务中发挥了 较大作用,并逐步取代 MICAPS 第二版数据处 理系统。

#### 1 系统概述

MICAPS3 数据服务器是由中国气象局开发的 MICAPS 数据处理系统,定时处理 DVBS 通

道下接收到的各类数据,转换成 MICAPS 格式 后进行使用(图1)。MICAPS3 数据服务器需在 一台指定的服务器上运行。

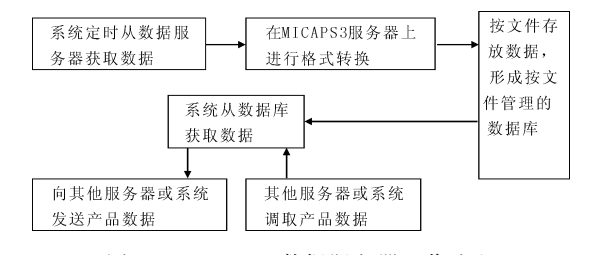

图 1 MICAPS3 数据服务器工作流程

#### 2 系统结构和初始化配置

2.1 系统结构

MICAPS3 数据服务器包括7个文件夹,分

收稿日期: 2011-07-19 作者简介: 胡皓 (1984—), 男, 西安市人, 汉族, 学士, 助理工程师, 从事天气预报与研究。

交流输入指示灯(D4)为绿色,应常亮,若此 灯不亮,应检查采集箱内空气开关是否处于 "ON"的位置、值班室总开关是否跳闸。检查 发现 D2 灯闪烁异常,查看保险管和蓄电池均正 常;用万用表测量 D2 无输出电压,且异常跳 跃,初步判断电源控制器(电源板)出现故障。 打开采集器内机壳箱,用万用表(量程:20 V) 测得 DT50 无输入、输出电压,由此判定电源控 制器损坏,导致其无法将 18~20 V 交流电转为 12 V 直流电供负载使用。

关掉所有电源,卸下电源控制器,打开后发现1个二极管烧毁。更换电源控制板,打开采集器电源,重新启动计算机,自动站监控软件数据随即可正常下载。

排查故障时,应先注意自动站采集器电源系 统的通信电缆和指示灯是否正常,值班室总电源 开关是否闭合,并结合其他检测手段,能较快地 查出故障所在。拆卸串口隔离器时,应关闭主机 和采集器的电源,两个串口隔离器要同时拆卸下 来,以免对其他部件造成损害。系统的硬件发生 故障的概率要高于软件,这是由于硬件受工作环 境因素影响较大,使用过程中其性能参数都可能 发生褪变、老化、失效,引发故障。对于软件, 只要严格按照规范操作,不任意修改、删除程 序,防止计算机病毒即可。应加强对观测场的防 雷设施的正确安装和定期检测。出现雷暴时尽量 使用采集器中的蓄电池供电。 别是 bin、datatran、nationalxml、ini、Linuxdatatran、localxml、log。其中 bin 存放 windows下的可执行程序; datatran 存放 windows 下的后处理程序; nationalxml 存放 DVBS 相关 的数据描述文件; ini 存放系统配置文件; Linuxdatatran 存放 linux 平台下后的处理程序; localxml 存放本地数据的描述文件; log 存放数据 服务器产生的日志文件。

2.2 系统初始化配置

运行 bin 目录下的 MicapsDataServerConfig. exe, 点击菜单中的"安装初始化配置", 设 置好 DVBS 数据访问方式,默认为虚盘访问方 式,需要指定实际的虚盘路径。也可以选择采用 FTP 访问方式,此时需要填入 FTP 服务器的 IP 地址、端口、用户名、密码信息,其中端口默认 为21。此外需要配置4个目录信息(需确认选 择或者输入的目录是有效的). ①原始数据存放 根目录存放 MICAPS3 数据服务器获取到的原始 数据: ②原始数据备份存放根目录存放从 MI-CAPS3 数据服务器获取到的原始数据的备份: ③产品数据存放根目录存放经 MICAPS3 数据服 务器处理后的产品;④产品数据备份存放根目录 存放 MICAPS3 数据服务器处理后的产品的备 份。将4个目录配置到任意盘符,配置好信息 后,点击保存,程序自动执行配置程序以及在指 定目录下创建产品文件目录。

2.3 启动数据服务器程序

在安装和配置好数据环境后,执行 Micaps-DataSchedule.exe,启动数据接口程序,就开始 实时生成 MICAPS 终端所用的数据。

#### 3 MICAPS3 数据服务器本地化

由于数据通信方面问题,DVBS 数据到各地 的时间不一致,导致出现不同的延迟,因此可能 需要修改已有数据描述文件中的加载时间、加载 失败后重试的时间间隔。根据数据类型的描述文 件,MICAPS3 数据服务器将下载后的原始数据 放在相应目录下,管理员可通过系统提供的配置 工具修改数据类型描述文件中的数据加载处的目 录项。修改数据类型的相关属性后,需重启 MicapsDataSchedule.exe,才能在主程序中生效。

## 4 MICAP3 数据服务器维护

4.1 系统资源维护

系统资源主要指存放 DVBS 原始数据和 MI-CAPS 产品数据的硬盘空间,系统管理员需定期 清除或移动备份文件,避免由于空间不够导致数 据服务器工作异常。

4.2 系统安全

数据服务器生成的 MICAPS 产品数据存放 在管理员指定的目录下,且需提供给预报员使 用,为了避免由于预报员误操作导致数据丢失、 修改等情况,建议将该目录下的文件都设置为只 读。

4.3 软件系统安全

MICAPS3 数据服务器软件安装后,管理员 不能改变文件的相对目录,避免由于相对目录的 改变导致软件工作异常。不要删除软件自带的后 处理程序及配套工具;不要手动删除 datatran 目 录下后处理程序产生的中间文件,系统会自动删 除中间文件。

4.4 常见问题处理

4.4.1 所有数据都没有产品 确认 DVBS 数据 的访问方式是否设置正确;虚盘访问时,设置的 虚盘目录是否准确;FTP访问时,设置的服务 器 IP 地址、端口、用户名和密码设置是否准确。 确定 nationalxml 中是否有数据描述文件。确定 网络是否正常。

4.4.2 某类数据无产品 ①启动 MicapsData-ServerConfig. exe,查看其数据描述文件列表中 是否有这类数据的描述文件,若无,表明该数据 描述文件不被系统识别,确认其语法是否正确; ②若该类数据描述文件能被 MicapsDataServer-Config. exe 正确识别,确认描述该类数据的文件 名属性是否准确;③若数据描述文件中的文件名 属性准确,适当调大数据加载方式中的重试时长 和加载失败的时间间隔;④完成上述3个步骤 后,需要重新启动数据接口。